# □ かぶオプチャート検索画面操作案内

## かぶオプチャート検索

▶ 検索条件を選択し、「検索開始(Search)」ボタンをクリックします。

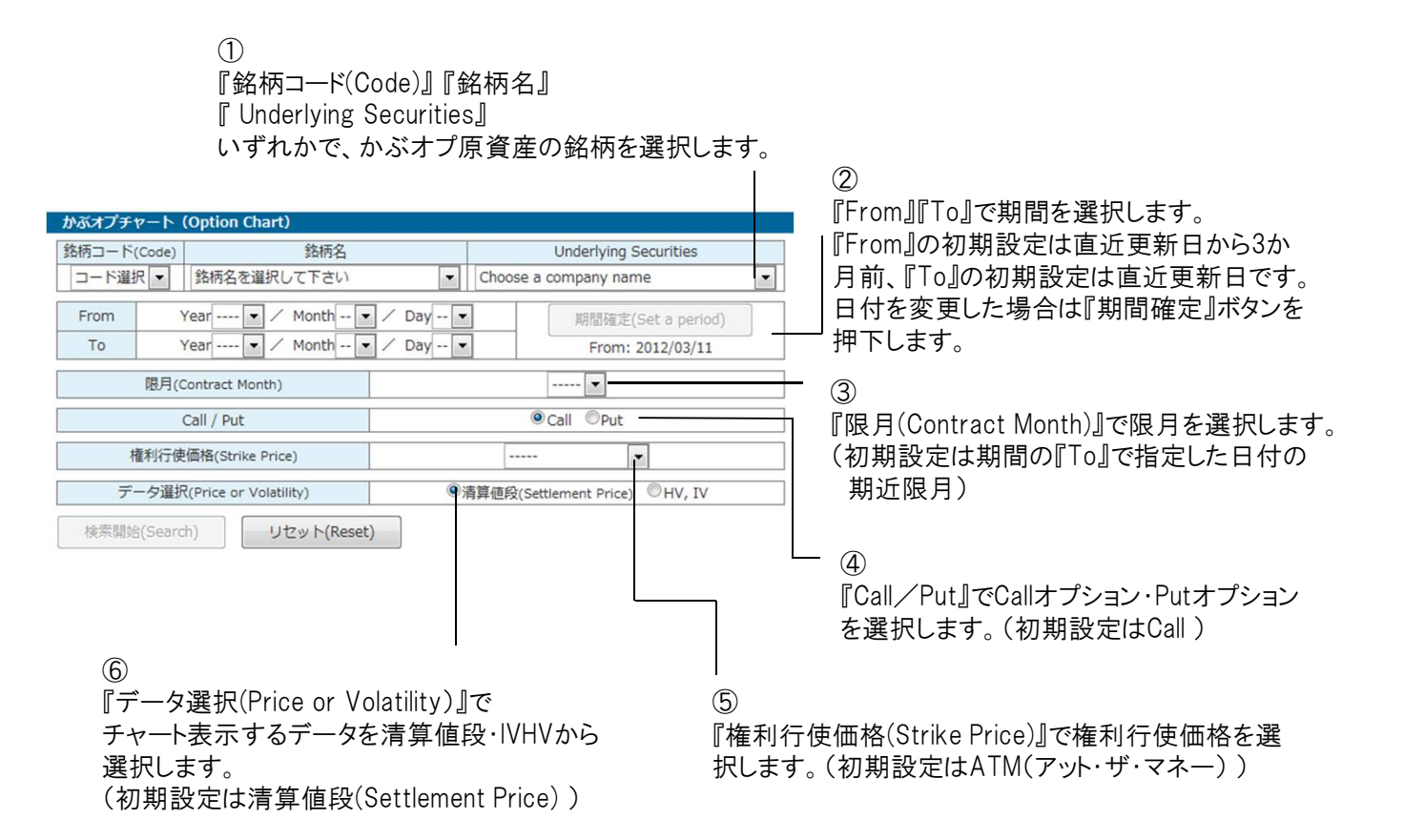

チャート
 ▶ 検索条件に該当した銘柄がチャートおよび表に表示されます。CSVデータをダウ

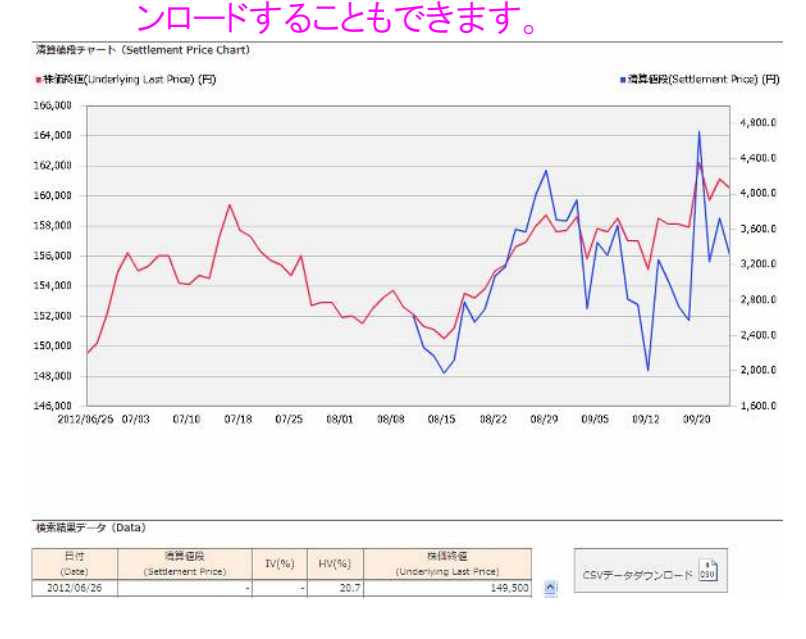

<かぶオプチャート検索>

| 情報の名称                      | 利用上の注意事項                                                                                                    |
|----------------------------|----------------------------------------------------------------------------------------------------|
| 銘柄コード(Code)                | ・かぶオプ銘柄を「銘柄コード」から選択できます。<br>・「銘柄名」および「Underlying Securities」も連動して選択されます。                                                                                                    |
| 銘柄名                        | ・かぶオプ銘柄を日本語名(略称)から選択できます。<br>・「銘柄コード(Code)」および「Underlying Securities」も連動して選択さ<br>れます。                                                                                         |
| Underlying Securities      | ・かぶオプ銘柄を英語名(略称)から選択できます。<br>・「銘柄コード(Code)」および「銘柄名」も連動して選択されます。                                                                                                    |
| From                       | <ul> <li>・指定する期間の始点です。</li> <li>・指定可能な日付は2011年7月8日以降で、過去2年前の日付から指定可能です。</li> <li>・入力方法は、年(year)、月(month)、日(day)をそれぞれドロップダウンで指定します。</li> <li>・デフォルトは更新日付の3か月前の日付です。</li> </ul> |
| То                         | ・指定する期間の終点です。<br>・指定可能な日付は、「From」と同一の日付から更新日付の日にちまでです。<br>・入力方法は年(year)、月(month)、日(day)をそれぞれドロップダウンで指定します。<br>・デフォルトは更新日付の日にちです。<br>・存在しない日付(例:2012/2/31)を指定した場合、エラーになります。    |
| 限月(Contract Month)         | ・指定期間内に存在した全ての限月が選択可能です。<br>・デフォルトは「期間」の「To」で指定した日を基準とした「期近」の限月で<br>す。                                                                                                    |
| Call / Put                 | ・「Call」または「Put」を選択します。<br>・デフォルトは「Call」が選択されています。                                                                                                    |
| 権利行使価格(Strike Price)       | ・選択した「銘柄」「期間」「限月」「Call/Put」にかかるかぶオプ銘柄おい<br>て、存在する全ての権利行使価格が表示されます。<br>・デフォルトは「ATM(権利行使価格)」が表示されます。                                                                            |
| データ選択(Price or Volatility) | ・検索実行後、かぶオプチャートに表示されるグラフについて、「清算値<br>段(Settlement Price)」または「IV・HV」を選択します。<br>・デフォルトは「清算値段(Settlement Price)」が選択されています。                                                       |
| 検索開始 (Search)              | 検索開始ボタンです。                                                                                                    |
| リセット (Reset)               | ・既に選択した項目の全てをデフォルト値に戻すことができます。<br>・一度検索したデータについて、再度条件を変えて検索したい場合には、<br>リセットボタンをクリックせずに、それぞれの項目を変えます。                                                                          |

### <チャート>

| 情報の名称       | 利用上の注意事項                                                                                                    |
|-------------|----------------------------------------------------------------------------------------------------|
| チャート        | ・かぶオプチャート検索項目に入力したかぶオプ銘柄がFlashで作成した<br>チャートとして表示されます。                                                                                                    |
| 「清算値段」チャート  | ・かぶオプチャート検索画面にて「清算値段」を選択した場合、「清算値<br>段」と「株価終値」の計2本のラインチャートが表示されます。<br>・清算値段は青色、原証券終値は赤色で表示されます。<br>・株式分割等コーポレートアクションがあった場合、コーポレートアクショ<br>ン後のチャートのみ表示されます。         |
| 「IV・HV」チャート | ・かぶオプチャート検索画面にて「IV・HV」を選択した場合、「IV」、「HV」、<br>「株価終値」の計3本のラインチャートが表示されます。<br>・IVは橙色、HVは緑色、原証券終値は赤色で表示されます。<br>・株式分割等コーポレートアクションがあった場合、コーポレートアクショ<br>ン後のチャートのみ表示されます。 |
| CSVファイル名    | ・検索結果は、CSVファイルにダウンロード可能です。<br>・CSVファイル名は、次のルールで自動的に付与されます。<br>例)「kabuop(コード)_(期間始点)-(期間終点).csv」                                                                   |

#### ≪表示データについての注意事項≫

- ✓ 下記期間については、清算値段が「−」と表示されます。
  - 検索したかぶオプ銘柄の取引開始日(を含む)以前、あるいは取引最終日(を含む)以降。
  - かぶオプ銘柄が上場廃止になった場合、取引最終日(を含む)以降。
- ✓ 下記期間については、Ⅰ.V.が「-」と表示されます。
  - 検索したかぶオプ銘柄の取引開始日の前々日(を含む)以前、あるいは取引最終日(を含む)以降。
  - かぶオプ銘柄が上場廃止になった場合、取引最終日(を含む)以降。
- ✓ 下記期間については、株価終値およびH.V.が「-」と表示されます。
  - かぶオプ銘柄が上場廃止になった場合、取引最終日(を含む)以降。
     (原資産となる有価証券が上場廃止になっていない場合でも、表示されません。)
- ✓ その他「一」表示について
  - かぶオプの原資産となる有価証券を発行する企業が、コーポレートアクション発表した場合、当取引所はケースに応じてオプションの調整を行います。株式分割・株式併合・有償割当・新株予約権無償割当・無償割当のコーポレートアクションが発生した場合は、当該コーポレートアクション発生日※以前のデータはすべて「-」と表示します(株価終値を含む)。コーポレートアクションについては、下記URLをご覧ください。(※株式分割であれば、受渡し単位変更日) http://www.ose.or.jp/derivative/7051(大阪取引所HP)
- ✓ <u>H.V.について</u>
  - H.V.は、対象有価証券の終値20日分から算出したヒストリカル・ボラティリティです。
- ✓ I.V.について
  - 清算値段算出に用いたインプライド・ボラティリティです。新規・追加設定銘柄は別途大阪取引所が 定めるものとなります。

## <IVランキング>

かぶオプ対象原資産における、直近限月・ATMに係るオプションのIVについてランキングを行い表示しています。

| 情報の名称                 | 利用上の注意事項                                                                                                    |
|-----------------------|----------------------------------------------------------------------------------------------------|
| IV上昇率ランキング            | <ul> <li>・かぶオプ銘柄について、IV前日比の変化率が最も大きい5銘柄を、変化率の大きい銘柄から降順に表示します。</li> <li>・IV変化率が同一の銘柄が存在する場合、IV(%)の降順に表示します。</li> <li>・IV変化率が同一かつIV(%)も同一の銘柄が存在する場合は、銘柄コードの昇順に表示します。</li> </ul> |
| IV下降率ランキング            | ・かぶオプ銘柄について、Ⅳ前日比の変化率が最も小さい5銘柄を、変<br>化率の小さい銘柄から昇順に表示します。<br>・Ⅳ変化率が同一の銘柄が存在する場合、Ⅳ(%)の降順に表示します。<br>・Ⅳ変化率が同一かつⅣ(%)も同一の銘柄が存在する場合は、銘柄<br>コードの昇順に表示します。                              |
| IVランキング               | ・かぶオプ銘柄について、Ⅳの絶対値が大きい上位5銘柄を、Ⅳの大き<br>い銘柄から降順に表示します。<br>・Ⅳ(%)が同一の銘柄が存在する場合、銘柄コードの昇順に表示します                                                                                       |
| コード (Code)            | かぶオプ銘柄の原資産における4桁の銘柄⊐ードを表示します。                                                                                                    |
| 銘柄名                   | かぶオプ銘柄の原資産名略称を日本語で表示します。                                                                                                    |
| Underlying Securities | かぶオプ銘柄の原資産名略称を英語で表示します。                                                                                                    |
| IV                    | ・各かぶオプ銘柄について、直近限月・ATMに係るIVを%形式にて小数<br>第1位まで表示します。<br>・期近のATMのコールおよびプットのI.V.は値は常に同一値です。                                                                                        |
| IV前日比                 | ・IV前日比(%)=(最新IV-前日IV)/前日IV×100。<br>・少数第2位を四捨五入して表示します。<br>(注)取引最終週は、IV前日比が0.0%となる銘柄が多くなります。                                                                                   |
| 株価終値 (Last Price)     | かぶオプ銘柄の原資産に係る、更新日における株価終値を表示します。                                                                                                    |
| 株価前日比 (Change)        | かぶオプ銘柄の原資産に係る株価終値について、最新更新日の値とそ<br>の前営業日の値の比(%)を求め、表示します。                                                                                                    |